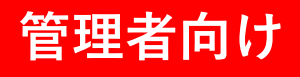

# GEMPO操作マニュアル 《パソコン版》

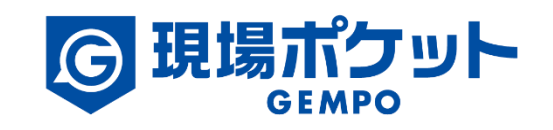

※内容は変更になる可能性があります。

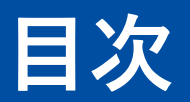

【メンバーを登録管理】

| 1. | メンバーを登録する             | • | • | • | • | • | • | • | • | • | • | • | • | • 3-5   |
|----|-----------------------|---|---|---|---|---|---|---|---|---|---|---|---|---------|
| 2. | 他社で既に登録されているメンバーを登録する | ٠ | • | • | • | ٠ | ٠ | • | ٠ | ٠ | • | • | ٠ | • 6-8   |
| 3. | メンバーを編集する             | ٠ | • | ٠ | • | ٠ | ٠ | • | ٠ | • | ٠ | ٠ | • | • 9-11  |
| 4. | メンバーを削除する             | • | • | • | • | • | • | • | ٠ | ٠ | • | ٠ | ٠ | • 12-14 |
| 5. | パスワードを再設定する           | • | • | • | • | • | • | • | • | ٠ | • | • | ٠ | • 15-17 |

1. メンバーを登録する

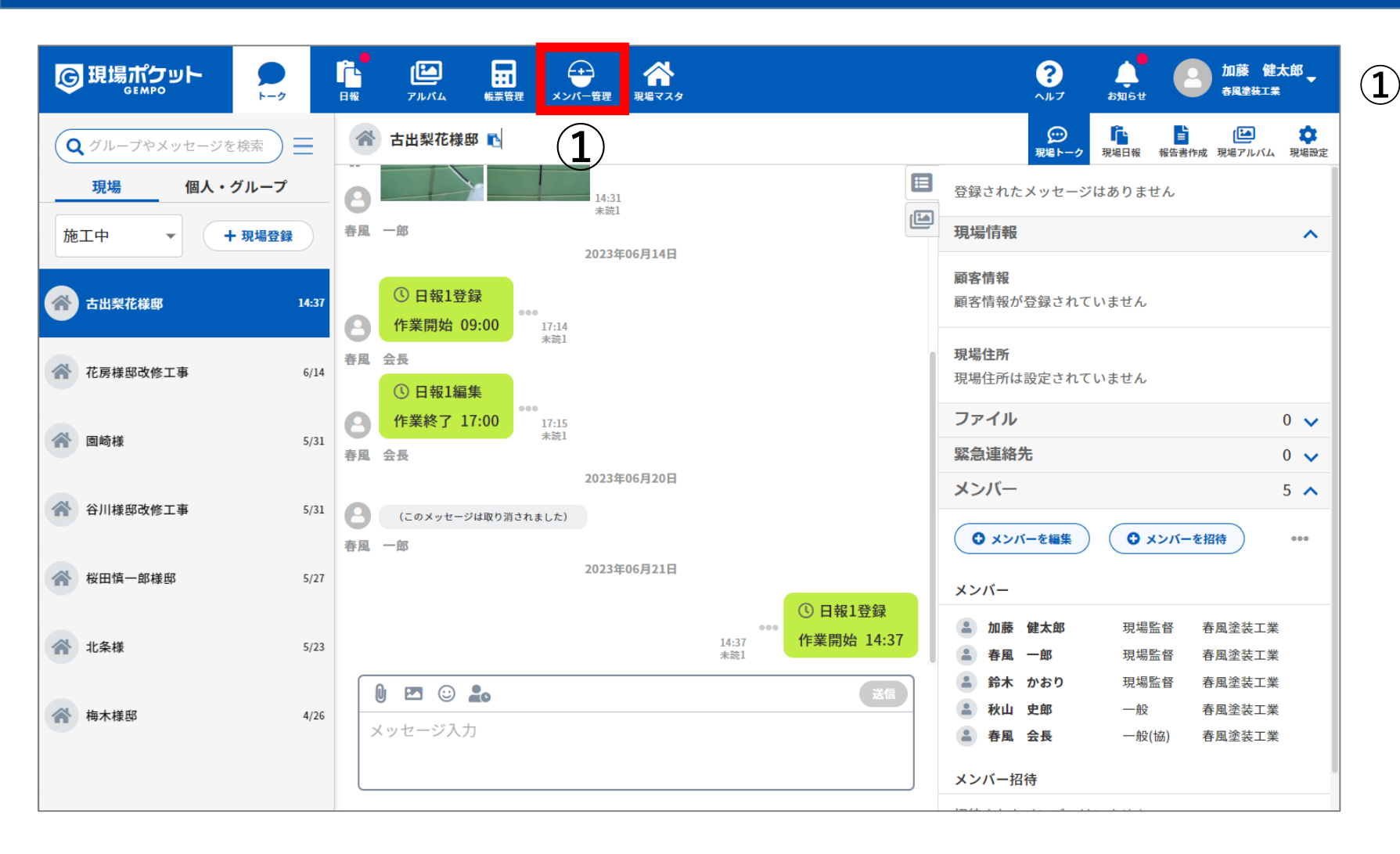

1. メンバーを登録する

| <b>G</b> 現 | 場ポケット<br>GEMPO | ▶ □ □ □ □ □ □ □ □ □ □ □ □ □ □ □ □ □ □ □ | レンジャン (1997) 「「「「「「」」」<br>アルバム 転業管理 | メンバー管理 スタ | 2                | ? より          | 加藤 健太郎<br>春風塗装工業 |
|------------|----------------|-----------------------------------------|-------------------------------------|-----------|------------------|---------------|------------------|
| ≡          | メンバー管理         | 全てメンバー                                  |                                     | •         | ▲ 作業員名簿出力 ● メンバー | -登録 Q 氏名や職種で検 | 索                |
|            | 氏名             |                                         | 所属会社/                               | 職種        | 権限               | 基本情報設定        | 削除               |
|            | 🙆 鈴木 かお        | 50                                      |                                     |           | 会社管理者            | 確認・編集         | â                |
|            | 🕒 山田 由美        | 子                                       |                                     |           | 店舗管理者            | 確認・編集         | â                |
|            | 😬 小林 まど        | <i>`</i> か                              |                                     |           | 営業               | 確認・編集         | ā                |
|            | 🙆 渡辺 さく        | ъ                                       |                                     |           | 営業               | 確認・編集         | ā                |
|            | 图 田中 一郎        | 3                                       |                                     |           | 現場監督             | 確認・編集         | â                |
|            | 各 梅本 達也        | ł                                       |                                     |           | 現場監督             | 確認・編集         | â                |
|            | 各人 各人 会長       |                                         |                                     |           | 現場監督(協)          | 確認・編集         | â                |
|            | 2 中村 真希        | i                                       |                                     |           | 一般               | 確認・編集         | â                |
|            | 图 伊藤 雄大        |                                         |                                     |           | 一般               | 確認・編集         | <b>a</b>         |
|            | C 佐藤 太郎        | 3                                       |                                     |           | 一般               | 確認・編集         | â                |
|            | 🙁 秋山 史郎        | 3                                       |                                     |           | 一般               | (確認・編集)       | â                |

# ② 「メンバー登録」をクリック

1. メンバーを登録する

|   | ע אין אין אין אין אין אין אין אין אין אין                           | アルバム                                                                                                    | ?<br>~ ルフ  | ل<br>عاملان | ▲ 加藤 健太郎<br>春風塗装工業 |
|---|---------------------------------------------------------------------|----------------------------------------------------------------------------------------------------|------------|-------------|--------------------|
| 3 | ►-ク 日報       メンバー登録       アカウント       基本       保険       免許       資格 | アルガム     能装置     メンバー管理     現宅マスタ       アカウント情報       ログイン用携帯電話番号、及びログイン用メールアドレス、パスワードは、新規登録時のみ管理者が登録可能:       登録後は、登録されたメンバーのみが変更可能となりますのでご注意ください。       ご利用ID       メールアドレス       メールアドレス(ログイン用)       グ       メールアドレス(ログイン用)       グ       パスワード       6文字以上の半角英数字       お名前(姓)       よみがな(姓)       よみがな(姓)       ムリオロカ | ヘルブ<br>です。 | お知らせ        |                    |
|   |                                                                     | 会社情報         所属         ● 自社       協力会社         会社名         春風塗装工業                                                                                                    |            |             |                    |

③ メンバー情報を入力
 ※ 必須が付いている項目は必ず入力し

てください。

④ 「登録」をクリック

2. 他社で既に登録されているメンバーを登録する

| ③ 現場ポケット                               |                                                                | ?<br>ヘルプ お知らせ                                                                                           | 2 加藤健太郎<br>→R型塗装工業                                         |
|----------------------------------------|----------------------------------------------------------------|----------------------------------------------------------------------------------------------------|------------------------------------------------------------|
| Q グループやメッセージを検索                        | 중 古出梨花様邸 ▶ 1                                                   |                                                                                                    |                                                            |
| 現場 個人・グループ                             |                                                                | 登録されたメッセージはありません                                                                                        | ί.                                                         |
| 施工中 🔻 🕂 現場登録                           | 春風 一郎<br>2023年06月14日                                           | 現場情報                                                                                                    | ^                                                          |
| 古出梨花様邸     14:37                       | <ul> <li>① 日報1登録</li> <li>作業開始 09:00</li> <li>17:14</li> </ul> | <b>顧客情報</b><br>顧客情報が登録されていません                                                                           |                                                            |
| 花房様邸改修工事 6/14                          | *流1<br>春風 会長<br>① 日報1編集                                        | <b>現場住所</b><br>現場住所は設定されていません                                                                           |                                                            |
| 會 國崎様 5/31                             | 作業終了 17:00     ****       春風 会長     4000                       | ファイル<br>緊急連絡先                                                                                           | 0 🗸                                                        |
| 谷川様邸改修工事 5/31                          | 2023年06月20日<br>(このメッセージは取り消されました)                              | メンバー<br>・ ・ ・ ・ ・ ・ ・ ・ ・ ・ ・ ・ ・ ・ ・ ・ ・ ・ ・                                                           | 5 へ                                                        |
|                                        | 各風 一∞<br>2023年06月21日 ① 日報1登録                                   | メンバー                                                                                                    |                                                            |
| ************************************** | 14:37<br>未読1<br>14:37                                          | 加藤健太郎         現場監督           春風         一郎         現場監督                                                 |                                                            |
| 一 梅木様邸 4/26                            | 送信       メッセージ入力                                               | <ul> <li>■ 鈴木 かおり</li> <li>現場監督</li> <li>■ 秋山 史郎</li> <li>一般</li> <li>■ 春風 会長</li> <li>一般(協)</li> </ul> | <ul> <li>香風塗装工業</li> <li>春風塗装工業</li> <li>春風塗装工業</li> </ul> |
|                                        |                                                                | メンバー招待                                                                                                  |                                                            |

# 2. 他社で既に登録されているメンバーを登録する

| G II | 見場ポケット<br>GEMPO | ▶ <b>1</b> |       | メンバー普理         発生マスタ | 2         | ?<br>^µ7<br>\$льт | 加藤 健太郎<br>春風塗装工業 |
|------|-----------------|------------|-------|----------------------|-----------|-------------------|------------------|
| ≡    | メンバー管理          | 全てメンバー     |       | •                    | 🛃 作業員名簿出力 | ■ ● 氏名や職種で検       | 索                |
|      | 氏名              |            | 所属会社/ | 職種                   | 権限        | 基本情報設定            | 削除               |
|      | 🙆 鈴木 かお         | b          |       |                      | 会社管理者     | 確認・編集             | â                |
|      | 🕒 山田 由美         | 子          |       |                      | 店舗管理者     | 確認・編集             | â                |
|      | 🙆 小林 まど         | か          |       |                      | 営業        | 確認・編集             | â                |
|      | 🙆 渡辺 さく         | 5          |       |                      | 営業        | 確認・編集             | â                |
|      | 🕒 田中 一郎         |            |       |                      | 現場監督      | 確認・編集             | â                |
|      | 各 梅本 達也         |            |       |                      | 現場監督      | 確認・編集             | â                |
|      | 各人 春風 会長        |            |       |                      | 現場監督(協)   | 確認・編集             | â                |
|      | P 中村 真希         |            |       |                      | 一般        | 確認・編集             | â                |
|      | 日 伊藤 雄大         |            |       |                      | 一般        | 確認・編集             | â                |
|      | 佐藤 太郎           |            |       |                      | 一般        | 確認・編集             | â                |
|      | 🕒 秋山 史郎         |            |       |                      | 一般        | (確認・編集)           | ā                |

② 「メンバー登録」をクリック

2. 他社で既に登録されているメンバーを登録する

| <b>⑤</b> 現場ポケット | ▶ - ク 日報 アルバム | 日日                                                                                                    |                                         | ?<br>^ルプ | <b>よ</b> 知らせ | 2 加藤 健太郎 →<br>春風塗装工業 | 3   | 以下のいずれかを選択                      |
|-----------------|---------------|----------------------------------------------------------------------------------------------------|-----------------------------------------|----------|--------------|----------------------|-----|---------------------------------|
|                 | メンバー登録        | アカウント情報                                                                                                    |                                         |          |              |                      |     | ・「メールアドレス」<br>・「メールアドレス・携帯雷話番号」 |
|                 | アカウント         | ログイン用携帯電話番号、及びログイン用メールアドレス、<br>登録後は、登録されたメンバーのみが変更可能となりますの                                                                                                    | パスワードは、新規登録時のみ管理者が登録可能です。<br>)でご注意ください。 |          |              |                      |     | •「推出雷託番号」                       |
|                 | 基本            |                                                                                                    |                                         |          |              |                      |     |                                 |
|                 | 保険            | 携帯電話番号 ▼                                                                                                    | 3                                       |          |              |                      |     |                                 |
|                 | 免許            | 携帯電話番号の表示設定 ※登録後は本人しか変更                                                                                                    | できません                                   |          |              |                      |     |                                 |
|                 | 資格            | 云14-1 地<br>春風塗装工業                                                                                                    |                                         |          |              |                      |     |                                 |
|                 |               | <ul> <li>株本電話番号引継</li> <li>(1) びイン用) FG</li> <li>(7) 12345678</li> <li>② 既に現場ボケット登録済みです。このユーザーを会社に追加する場合は登録完了を押して下さい</li> <li>③ 退職、異動されたメンバーの携帯電話番号を引き継ぐ際は、下記の携帯電話番号引継ボタンをクリックしてください。他社で携帯電話番号を登録済みの場合は携帯電話番号引継ボタンはクリックしないでください。</li> </ul> |                                         |          |              |                      | 4   | メールアドレスまたは<br>携帯電話番号を入力         |
|                 |               | お名前(姓) 🛛 🕉 🕱                                                                                                    | お名前(名)                                  |          |              |                      |     |                                 |
|                 |               | 山口                                                                                                    | 太郎                                      |          |              |                      | (5) | 「啓録」をクリック                       |
|                 |               | よみがな(姓)                                                                                                    | よみがな(名)                                 |          |              |                      |     |                                 |
|                 |               | <b>会社情報</b><br>所属                                                                                                    |                                         |          |              |                      |     |                                 |
|                 |               | キャンセル                                                                                                    | ₩ 5                                     |          |              |                      |     |                                 |

3. メンバーを編集する

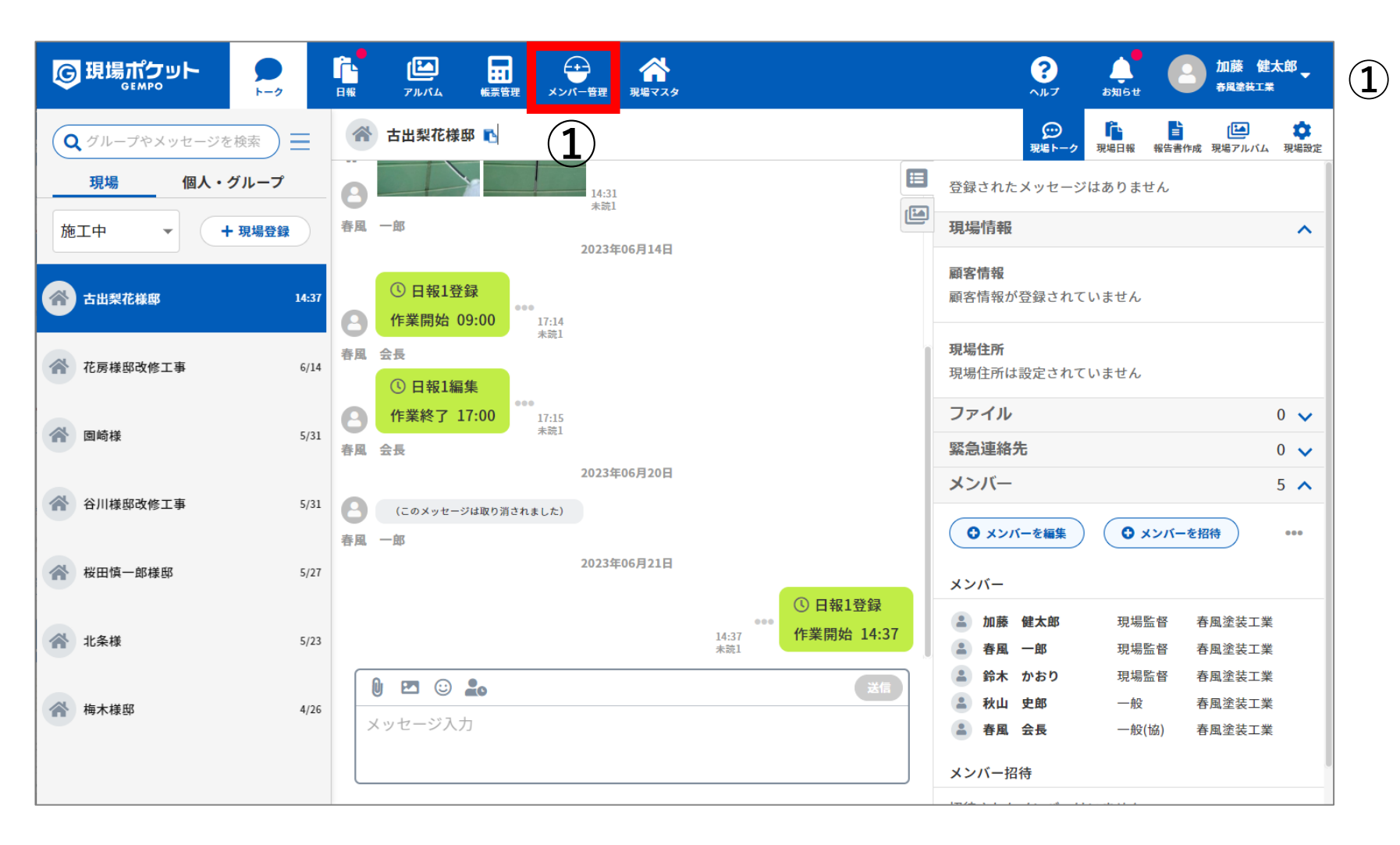

3. メンバーを編集する

| <b>⑤</b> 現 | !場ポケット<br>GEMPO |        | に<br>アルパム 転票管理 |           |                   | ?<br>^µ7 bµ6t    | 加藤 健太郎<br>春風塗装工業 |
|------------|-----------------|--------|----------------|-----------|-------------------|------------------|------------------|
| ≡          | メンバー管理          | 全てメンバー |                | •         | 🛓 作業員名薄出力         | <b>Q</b> 氏名や職種で相 | 索                |
|            | 氏名              |        | 所属会社/明         | <b>曂種</b> | 権限                | 基本情報設定           | 削除               |
|            | 🙆 鈴木 かお         | Ŋ      |                |           | 会社管理者             | 確認・編集            | â                |
|            | 🕒 山田 由美         | 子      |                |           | 店舗管理者             | 確認・編集            | Ē                |
|            | 🕒 小林 まど         | か      |                |           | 営業                | 確認・編集            | ā                |
|            | 🙆 渡辺 さく         | 5      |                |           | 営業                | 確認・編集            | â                |
|            | 🕒 田中 一郎         |        |                |           | 現場監督              | 確認・編集            | â                |
|            | 各 梅本 達也         |        |                |           | 現場監督              | 確認・編集            | â                |
|            | 各 春風 会長         |        |                |           | 現場監督(協)           | 確認・編集            | â                |
|            | Phi 真希          |        |                |           | - <sub>般</sub> (2 | 確認・編集            | â                |
|            | 图 伊藤 雄大         |        |                |           | —般                | 確認・編集            | â                |
|            | C 佐藤 太郎         |        |                |           | —般                | 確認・編集            | ā                |
|            | 🕒 秋山 史郎         |        |                |           | 一般                | (確認・編集)          | ā                |

### ② 「確認・編集」をクリック

3. メンバーを編集する

| <b>⑤</b> 現場ポケット |                                                | ・         ・         ・         ・         ・         ・         ・         ・         ・         ・         ・         ・         ・         ・         ・         ・         ・         ・         ・         ・         ・         ・         ・         ・         ・         ・         ・         ・         ・         ・         ・         ・         ・         ・         ・         ・         ・         ・         ・         ・         ・         ・         ・         ・         ・         ・         ・         ・         ・         ・         ・         ・         ・         ・         ・         ・         ・         ・         ・         ・         ・         ・         ・         ・         ・         ・         ・         ・         ・         ・         ・         ・         ・         ・         ・         ・         ・         ・         ・         ・         ・         ・         ・         ・         ・         ・         ・         ・         ・         ・         ・         ・         ・         ・         ・         ・         ・         ・         ・         ・         ・         ・         ・         ・         ・         ・         ・ | ?<br>~ルプ | ل<br>علاقة الم | 加藤 健太郎 -<br>春風塗装工業 |
|-----------------|------------------------------------------------|----------------------------------------------------------------------------------------------------|----------|----------------|--------------------|
|                 | メンバー編集<br><mark>アカウント</mark><br>基本<br>保険<br>金許 | アカウント情報<br>ログイン用携帯電話番号、及びログイン用メールアドレス、パスワードは、新規登録時のみ管理者が登録可能です。<br>登録後は、登録されたメンバーのみが変更可能となりますのでご注意ください。<br>ご利用ID<br>メールアドレス<br>メールアドレス(ログイン用) 数                                                                                                    |          |                |                    |
|                 | ······<br>資格<br>3                              | <ul> <li>user08@mail.com</li> <li>メンパーの方がパスワードを忘れた場合、以下のボタンよりパスワード再設定メールを送信してください。</li> <li>登録済みのメールアドレス宛に通知します。</li> <li>ゴパスワード再設定メールをメンバーに送信</li> </ul>                                                                                                    |          |                |                    |
|                 |                                                | お名前(姓)<br>中村<br>よみがな(姓)<br>会社情報<br>所属<br>● 自社 ○ 協力会社<br>会社名<br>春風塗装工業 × ▼ + 新規登録<br>WHM                                                                                                    |          |                |                    |
|                 |                                                | キャンセル <b>変更を保存</b> 4                                                                                                    |          |                |                    |

③ メンバー情報を編集

# ④ 「変更を保存」をクリック

4. メンバーを削除する

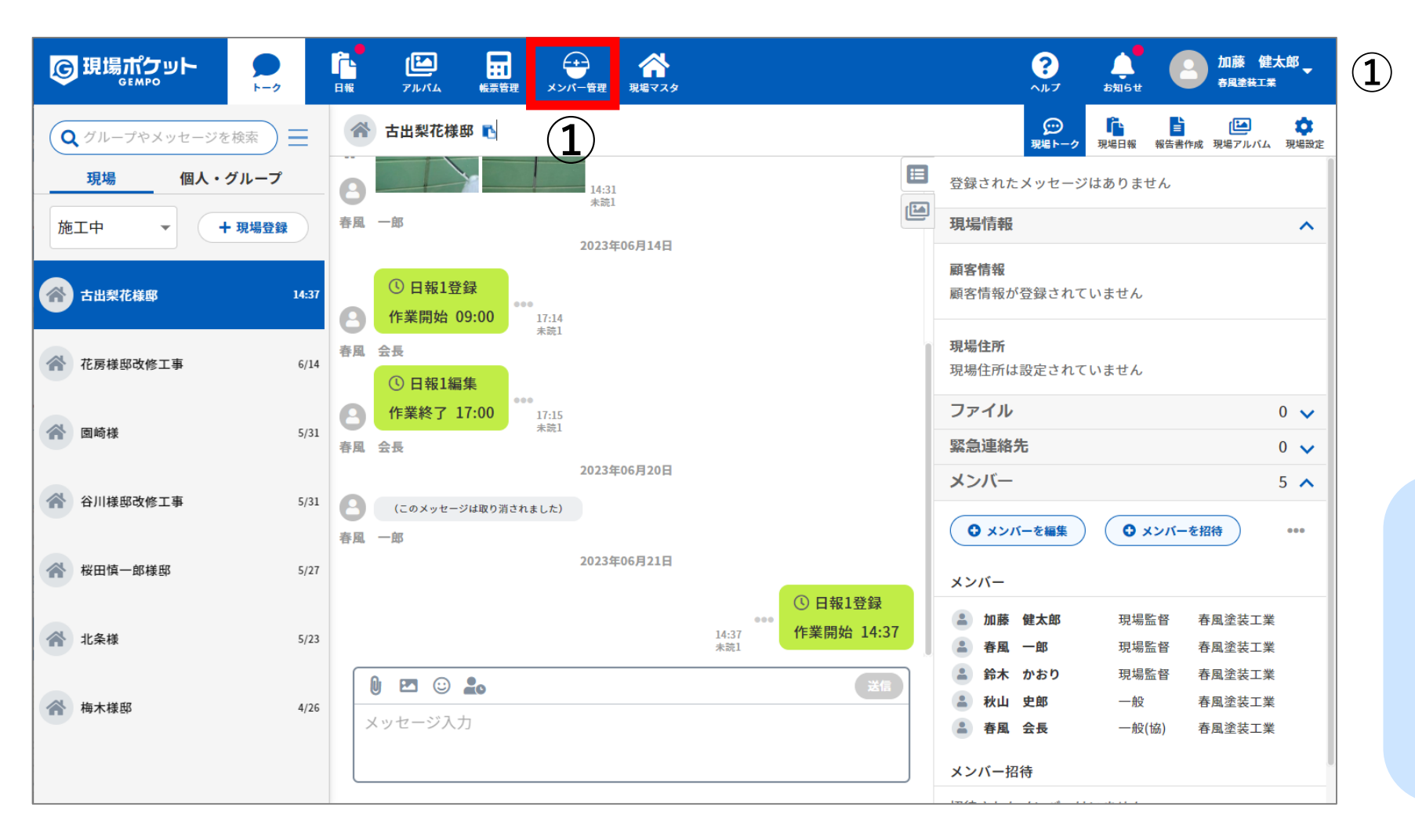

■ ポイント

メンバーの削除はPC版からのみと なります。

4. メンバーを削除する

| G II | はポケット    |        | に<br>アルバム 転票管理 | メンバー管理 現 |           | ?<br>^ルプ                                                                                                    | ▲ 加藤 健太郎<br><sup>5知6世</sup> ● 加藤 健太郎 |
|------|----------|--------|----------------|----------|-----------|----------------------------------------------------------------------------------------------------|--------------------------------------|
| =    | メンバー管理   | 全てメンバー |                | •        | 🛓 作業員名簿出力 | ・     ・     ・     ・     ・     ・     ・     ・     ・     ・     ・     ・     ・     ・     ・     ・     ・     ・     ・     ・     ・     ・     ・     ・     ・     ・     ・     ・     ・     ・     ・     ・     ・     ・     ・     ・     ・     ・     ・     ・     ・     ・     ・     ・     ・     ・     ・     ・     ・     ・     ・     ・     ・     ・     ・     ・     ・     ・     ・     ・     ・     ・     ・     ・     ・     ・     ・     ・     ・     ・     ・     ・     ・     ・     ・     ・     ・     ・     ・     ・     ・     ・     ・     ・     ・     ・     ・     ・     ・     ・     ・     ・     ・     ・     ・     ・     ・     ・     ・     ・     ・     ・     ・     ・     ・     ・     ・     ・     ・     ・     ・     ・     ・     ・     ・     ・     ・     ・     ・     ・     ・     ・     ・     ・     ・     ・     ・     ・     ・     ・     ・       ・ | 氏名や職種で検索                             |
|      | 氏名       |        | 所属会社/          | 職種       | 権限        | 基本情                                                                                                    | 報設定    削除                            |
|      | 😫 鈴木 かお  | b      |                |          | 会社管理      | 者 確認                                                                                                    | ·編集 面                                |
|      | 日 山田 由美  | 子      |                |          | 店舗管理      | 者 確認                                                                                                    | ·編集 <b>面</b>                         |
|      | 🔒 小林 まどっ | か      |                |          | 営業        | 確認                                                                                                    | · 🖛 🙎 💼                              |
|      | 🙆 渡辺 さく  | 5      |                |          | 営業        | 確認                                                                                                    | ·編集 <b>面</b>                         |
|      | 🕒 田中 一郎  |        |                |          | 現場監督      | 译                                                                                                    | ·編集 <b>面</b>                         |
|      | 🕒 梅本 達也  |        |                |          | 現場監督      | <b>译</b>                                                                                                    | ·編集 <b>面</b>                         |
|      | 🕒 春風 会長  |        |                |          | 現場監督(     | 協) 確認                                                                                                    | ·編集 <b>面</b>                         |
|      | 日 中村 真希  |        |                |          | 一般        | 確認                                                                                                    | ·編集 <b>面</b>                         |
|      | 🕑 伊藤 雄大  |        |                |          | 一般        | 確認                                                                                                    | ·編集 <b>面</b>                         |
|      | C 佐藤 太郎  |        |                |          | 一般        | 確認                                                                                                    | ·編集 <b>面</b>                         |
|      | 🕒 秋山 史郎  |        |                |          | 一般        | (確認                                                                                                    | ·編集 )                                |

② ゴミ箱アイコンをクリック

4. メンバーを削除する

| GH | 見場ポケット      | ►-2  |            | <b>E</b><br>THKL | <b>日</b><br>板果管理 | メンバー管理 | <b>谷</b><br>現場マスタ   |                |              | 加藤 健太郎 -<br>春風塗装工業 |
|----|-------------|------|------------|------------------|------------------|--------|---------------------|----------------|--------------|--------------------|
|    | メンバー管理      | 全てメン | <b>ノバー</b> |                  |                  | •      |                     | ▲ 作業員名簿出力 ● メン | バー登録 Q 氏名や職種 | で検索                |
|    | 氏名          |      |            |                  | 所属会              | 社/職種   |                     | 権限             | 基本情報設定       | 削除                 |
|    | \rm 🔒 鈴木 かお | b    |            |                  |                  |        |                     | 会社管理者          | 確認・編集        | ā                  |
|    | 8 山田 由美     | 子    |            |                  |                  |        |                     | 店舗管理者          | 確認・編集        | ā                  |
|    | 🖲 小林 まど     | か    |            |                  |                  |        |                     | 営業             | 確認・編集        | ā                  |
|    | 🔒 渡辺 さく     | 5    |            |                  |                  |        |                     | 営業             | 確認・編集        | ā                  |
|    | 🔒 梅本 達也     |      |            |                  |                  |        | 小林 まどかを削除しますか?      | 現場監督           | 確認・編集        | ā                  |
|    | 8 田中 一郎     |      |            |                  |                  |        | ( <b>3</b> ) はい いいえ | 現場監督           | 確認・編集        | ā                  |
|    | 各本人 会長      |      |            |                  |                  |        |                     | 現場監督(協)        | 確認・編集        | ā                  |
|    | 8 中村 真希     |      |            |                  |                  |        |                     | 一般             | 確認・編集        | ā                  |
|    | 图 伊藤 雄大     |      |            |                  |                  |        |                     | 一般             | 確認・編集        | ā                  |
|    | 8 佐藤 太郎     |      |            |                  |                  |        |                     | 一般             | 確認・編集        | ā                  |
|    | 🕑 秋山 史郎     |      |            |                  |                  |        |                     | 一般             | 確認・編集        | ā                  |
|    | 图 高橋 健太     |      |            |                  |                  |        |                     | 一般             | 確認・編集        | ā                  |
|    |             |      |            |                  |                  |        |                     |                |              |                    |

③ 「はい」をクリック

# 5. パスワードを再設定する

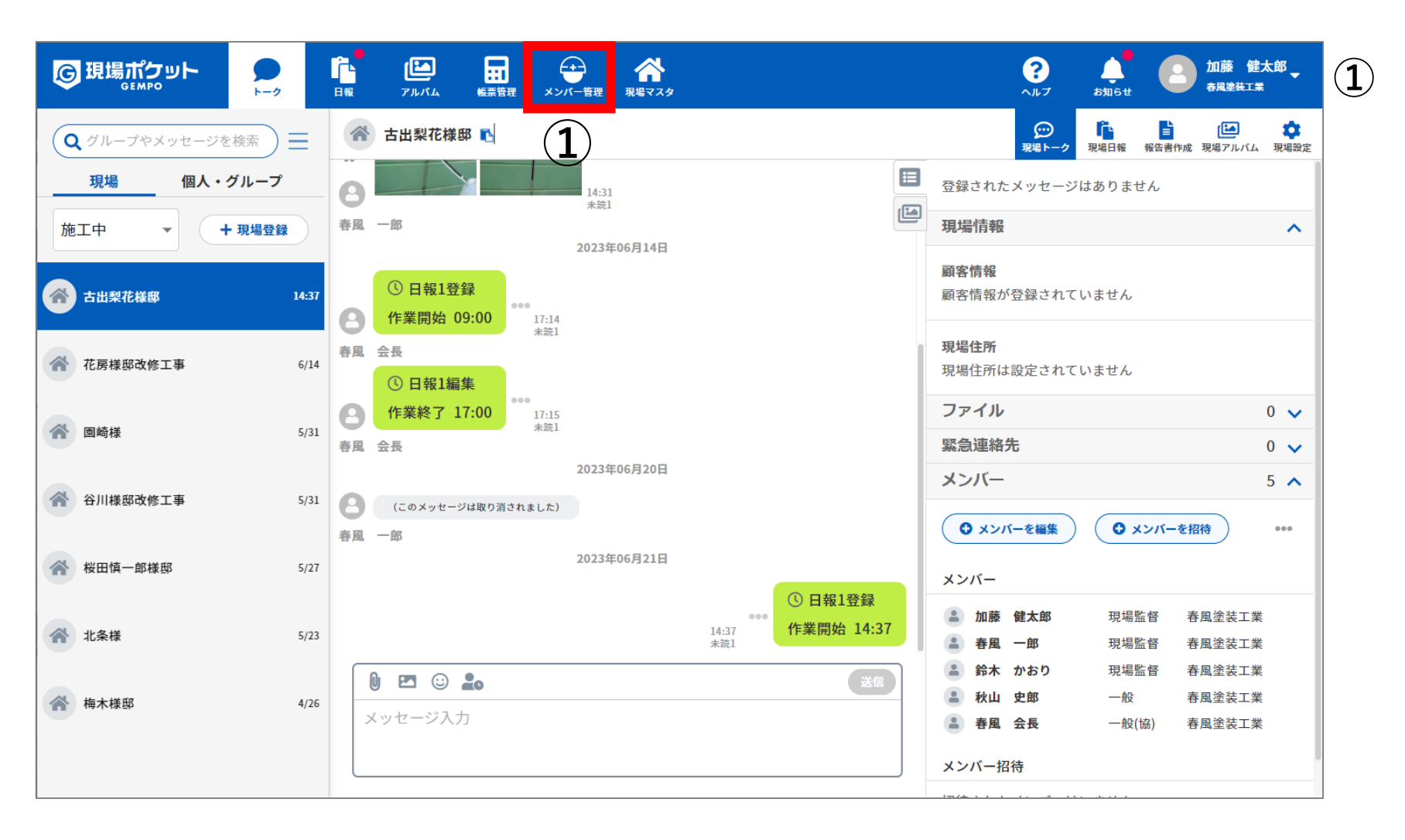

# 5. パスワードを再設定する

| © IJ | は<br>は<br>は<br>よ<br>よ<br>ち<br>ット | ▶ 「<br>▶ - ク 日報 | に<br>アルバム 転票管理 | メンバー管理 現 | ☆ 現場マスタ   | ?<br>^//7 \$\$#5# | 加藤 健太郎<br>春風塗装工業 |
|------|----------------------------------|-----------------|----------------|----------|-----------|-------------------|------------------|
| ≡    | メンバー管理                           | 全てメンバー          |                | •        | 🛓 作業員名簿出力 | ● メンバー登録 Q 氏名や職材  | 種で検索             |
|      | 氏名                               |                 | 所属会社/          | /職種      | 権限        | 基本情報設定            | 削除               |
|      | 🙆 鈴木 かお                          | 50              |                |          | 会社管理者     | 確認・編集             | â                |
|      | 🕒 山田 由美                          | 子               |                |          | 店舗管理者     | 確認・編集             | â                |
|      | 🕒 小林 まど                          | ゙゚ゕ             |                |          | 営業        | 確認・編集             | ā                |
|      | 🙆 渡辺 さく                          | 5               |                |          | 営業        | 確認・編集             | ā                |
|      | 🕒 田中 一郎                          | 3               |                |          | 現場監督      | 確認・編集             | â                |
|      | 🕑 梅本 達也                          | l               |                |          | 現場監督      | 確認・編集             | â                |
|      | 🕒 春風 会長                          |                 |                |          | 現場監督(協)   | 確認・編集             | ā                |
|      | P 中村 真希                          | ī               |                |          | 一般        |                   | â                |
|      | 🕑 伊藤 雄大                          | :               |                |          | 一般        | 確認・編集             | â                |
|      | 🕑 佐藤 太郎                          | 3               |                |          | 一般        | 確認・編集             | â                |
|      | 🕒 秋山 史郎                          | 3               |                |          | 一般        | (確認・編集)           | â                |

# ② 「確認・編集」をクリック

# 5. パスワードを再設定する

| © 現場ポケット |                      | ■ ◆ ★ ★ ★ ★ ★ ★ ★ ★ ★ ★ ★ ★ ★ ★ ★ ★ ★ ★                                                                                                    | ?<br>~ルプ | <b>し</b> ま知らせ | 加藤 健太郎<br>→<br>→<br>→<br>→<br>→<br>→<br>→<br>→<br>→ |
|----------|----------------------|----------------------------------------------------------------------------------------------------|----------|---------------|-----------------------------------------------------|
|          | メンバー編集<br>アカウント      | アカウント情報<br>ログイン用携帯電話番号、及びログイン用メールアドレス、パスワードは、新規登録時のみ管理者が登録可能です。                                                                                                    |          |               |                                                     |
|          | 基本<br>保険<br>免許<br>資格 | 登録後は、登録されたメンバーのみが変更可能となりますのでご注意ください。<br>ご利用ID<br>メールアドレス<br>マ<br>メールアドレス(ログイン用)<br>ダ系<br>user08@mail.com<br>③ メンバーの方がパスワードを忘れた場合、以下のボタンよりパスワード再設定メールを送信してく<br>ださい。<br>登録きるのメールアドレスのに通知」ます |          |               |                                                     |
|          | (3)                  | エムホルシシン がアイレイバルと並ぶしますが       マトオ       なみがな(姓)                                                                                                    |          |               |                                                     |
|          |                      | 会社情報 所属 ● 自社 ○ 協力会社 会社名 香風塗装工業 × ▼ + 新規登録 ※亜                                                                                                    |          |               |                                                     |
|          |                      | キャンセル変更を保存                                                                                                    |          |               |                                                     |

 ③ 「パスワード再設定メール をメンバーに送信」をク リック

■ ポイント

メンバーの登録されたメー ルアドレスにパスワード再 設定メールが送信されます。